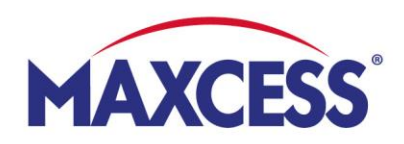

# **MyMaxcess** Guida rapida all'avvio

### 1. Registrazione

- Pagina di accesso: www.MyMaxcess.eu Scegli la tua valuta: EUR o GBP
- Ti sei già registrato a Webshop? Allora fai il login sul lato sinistro.

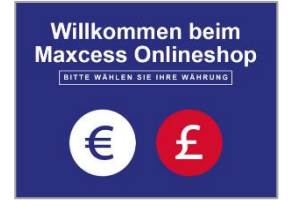

 Vuoi registrarti per la prima volta? Allora riempi i campi sulla destra e premi "Invia"

| Customer L                                             | ogin                                     |                                                                                                    |                            |  |
|--------------------------------------------------------|------------------------------------------|----------------------------------------------------------------------------------------------------|----------------------------|--|
| Clienti registrati                                     |                                          | La tua azienda è un nostro cliente e tu personalmente non hai ancora accesso al nostro<br>negozio? Allora compili questo modulo e le creeremo un account il più presto possibile. |                            |  |
| Se hai un account, accedi con il tuo indirizzo e-mail. |                                          | Azienda *                                                                                                    | Numero cliente *           |  |
| E-mail *                                               | sandra.golembiewski@maxcess.eu           | Il tuo nome *                                                                                                    | Il tuo indirizzo e-mail *  |  |
| Password *                                             |                                          |                                                                                                    |                            |  |
|                                                        | Entrare Hai dimenticato la tua password? |                                                                                                    | Invia                      |  |
|                                                        | * Campi obbligatori                      |                                                                                                    |                            |  |
|                                                        |                                          | Sei un nuovo cliente e vuoi creare un accour                                                                                                    | nt? Allora registrati qui. |  |

## 2. Gestire i dati del profilo e gli ordini

- Seleziona la tua lingua in alto a destra (bandiera)
- Sotto "My account" puoi visualizzare e modificare i dati del tuo profilo
- Puoi contattarci sotto Persona di contatto
- Puoi trovare la cronologia degli ordini sotto "Dati dell'ordine", qui puoi anche scaricare tutte le ricevute o riordinare velocemente gli articoli
- È possibile effettuare ordini rapidi tramite upload di un file CSV
- Puoi vedere le tue condizioni sotto Condizioni d'ordine
- Puoi memorizzare gli indirizzi di consegna nella Rubrica

| Benvenuti nel nuovo Webshop della Ma | xcess!                                |   |                 |                                 | Italiano 🕤 |
|--------------------------------------|---------------------------------------|---|-----------------|---------------------------------|------------|
| MAXCESS                              | Cerca l'intero negozio qui            |   | My Acc          | ount   lista memorizzata   Esci | Carrello ~ |
| Home Marchi - Linee di pr            | odotto - myMaxcess                    |   |                 |                                 |            |
| lista memorizzata                    | My Account                            |   |                 |                                 |            |
| Panoramica dell'account              | Informazioni sull'account             |   |                 |                                 |            |
| Persona di contatto                  | Informazioni di Contatto              |   |                 |                                 |            |
| Ordine veloce                        | Sandra Golembiewski                   |   |                 |                                 |            |
| Dati dell'ordine                     | sandra.golembiewski@maxcess.eu        |   |                 |                                 |            |
| Condizioni d'ordine                  | Modifica Cambia Password              |   |                 |                                 |            |
| Rubrica                              |                                       | ß |                 |                                 |            |
| Cambiare la password                 | Rubrica                               |   |                 |                                 |            |
|                                      | Indirizzo di fatturazione predefinito |   | Indirizzo di sp | edizione predefinito            |            |

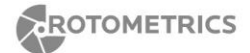

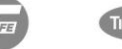

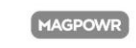

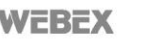

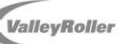

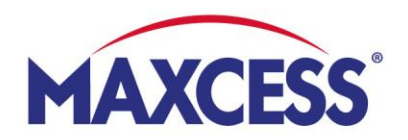

#### 3. Comprare prodotti online

 Naviga verso i tuoi prodotti cliccando sulla rispettiva marca (Fife, Tidland, MAGPOWR), sfoglia tutte le linee di prodotti o usa la barra di ricerca.

| MAXCESS                                                                                                    | 5°               | Cerca l'intero negozio qui                                  | My Acco                                                                                                    | ount   lista memorizzata   Esci 🛛 📜 🙎 Carrello ~                                                            |
|----------------------------------------------------------------------------------------------------|------------------|-------------------------------------------------------------|----------------------------------------------------------------------------------------------------|----------------------------------------------------------------------------------------------------|
| Home Marchi Linee                                                                                                    | di prodotto      | myMaxcess                                                   |                                                                                                    |                                                                                                    |
| FIFE Attuatori Fife Sensori Processori / Interface FIFE MAXCESS BRAND                                                                | Fife             | TIDLAND  Alberto standa Tidand Freni  Soluzioni per la guid | MAGPOWR<br>and > MAGPOWR<br>stiche > MAGPOWR<br>> MAGPOWR<br>> MAGPOWR<br>la dei nastri: Sistema di guida p                                                                      | Elettronica<br>Sensori<br>.Controlli di pressione pneumatici<br>er la gestione dei nastri                   |
| ipo attuatore                                                                                                    | 1                | -10 out of <b>85 risultati trovati</b> in 0.001             | leenardi                                                                                                    |                                                                                                    |
| apporto di riduzione                                                                                                    | +                | Mostra 10 V per pagina                                      | 1 2 3                                                                                                    | 3                                                                                                    |
| lapporto di riduzione<br>ell'attuatore<br>lorsa attuatore                                                                            | +                | Mostra 10 V per pagina                                      | Codice articolo: M240452<br>AMPLIFICATORE DI<br>SEGNALE                                                                                                    | Il tuo prezzo: 2.515,20 € per Pz<br>I prezzi non includono TIVA e le spese di                               |
| apporto di riduzione<br>ell'attuatore<br>orsa attuatore<br>SCT-xx montato sull'attuatore                                             | + + +            | Motora 10 v per pagina                                      | Codice articolo: M240452<br>AMPLIFICATORE DI<br>SEGNALE<br>AMPLIFICATORE DI SEGNALE, DP-20 Polaris,<br>ALIMENTAZIONE 100-240V 50-60Hz                                            | Il tuo prezzo: 2.515,20 € per Pz<br>I prezzi non includono TIVA e le spese di<br>spedizione.                |
| apporto di riduzione<br>ell'attuatore<br>orsa attuatore<br>3075xx montato sull'attuatore<br>issaggio dell'attuatore<br>po di sensore | +<br>+<br>+<br>+ | Morana 10 v per pagina                                      | Codice articolo: M240452<br>AMPLIFICATORE DI<br>SEGNALE<br>AMPLIFICATORE DI SEGNALE, DP-20 Polaris,<br>ALIMENTAZIONE 100-240V 50-50Hz<br>Confronta Conformational Internovizzata | II tuo prezzo: 2.515,20 € per Pz<br>I prezzi non includono TIVA e le spese di<br>spedizione.<br>Disponibile |

#### Aggiungere prodotti al carrello

Per farlo, premere il campo "AGGIUNGI AL CARRELLO". I prodotti che hai selezionato appaiono nell'icona del carrello (in alto a destra). Puoi ancora regolare la quantità nel carrello e aggiungere come anche rimuovere prodotti dal carrello.

#### • Procedere alla cassa

Quando sei pronto, premi la casella "Procedi al Checkout" e seleziona il tuo indirizzo di spedizione sulla sinistra. Poi compila la colonna grigia a destra, conferma i termini e condizioni generali e premi "COMPRARE". Riceverai una conferma di ricezione e una conferma dell'ordine dopo l'elaborazione dello stesso.

#### • Ricevere un preventivo

Se preferisci ricevere prima un preventivo per i tuoi articoli dal carrello, spunta "Sì" nella colonna grigia a destra e premi "RICHIESTA DI PREVENTIVO". Ti invieremo l'offerta immediatamente.

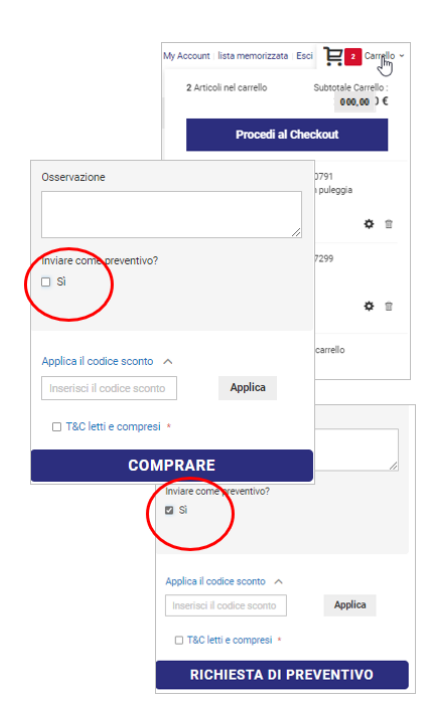

#### shop@maxcess.eu | +49 6195 7002 - 0